Te enseñamos cómo utilizar la nueva aplicación de **Tarjeta de Crédito Ba** en la que puedes realizar consultas médicas GRATIS con profesionales de la salud ( momento y en cualquier lugar desde tu celular.

uier

....

# **consultame**

CONSULTAS MÉDICAS

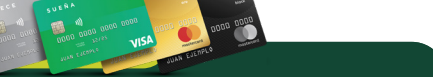

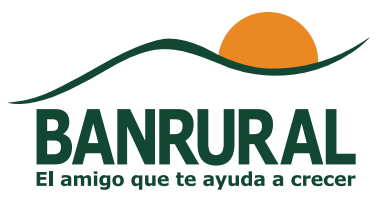

# ¿Cómo crear tu perfil?

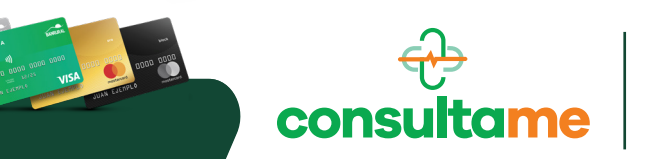

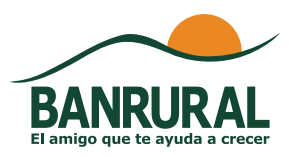

www.tarjetasbanrural.com

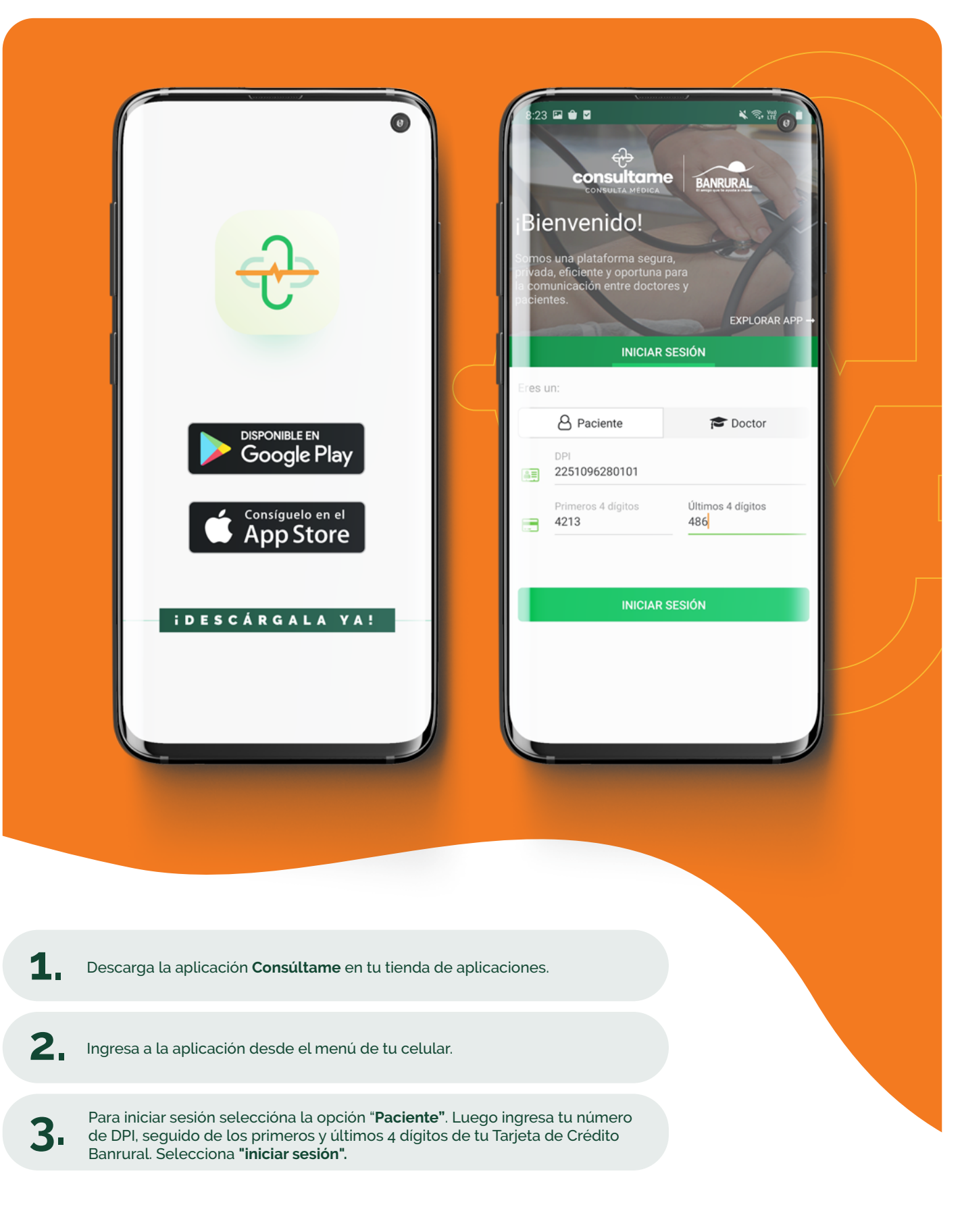

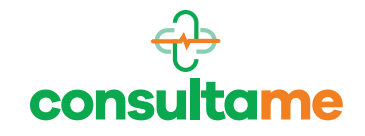

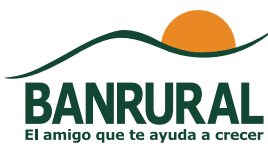

|                      | N THE O |              | MIS DATOS                 |        |
|----------------------|---------|--------------|---------------------------|--------|
|                      |         | Dato         | s de Acceso               |        |
|                      |         | 3            | Nombres*<br>Mario Alberto |        |
|                      |         |              | Apellidos*                |        |
|                      |         |              | Rodríguez Villatoro       |        |
|                      |         |              |                           |        |
| MIS DATOS            |         | Infor        | mación personal           |        |
|                      |         |              | País*                     | $\sim$ |
| *Campos requeridos.  |         | l (          | Ciudad*                   |        |
| Datos de Acceso      |         |              | Jutiapa                   |        |
| Nombres*             |         |              | Fecha de nacimiento*      |        |
|                      |         |              | 20/12/1980                |        |
| Rodríguez Villatoro  |         | •            | Código postal<br>22001    |        |
|                      |         |              |                           | 6      |
| Información personal |         | $\heartsuit$ | Alergias                  |        |
| País*                | ~       |              | Tipo de sangre            |        |
| Guatemala            |         |              | B+                        | (8)    |
| 🗇 Jutiapa            |         | ÷.           | Ninguna                   |        |
|                      |         |              | Anotaciones               | 9      |
| 20/12/1980           |         |              |                           |        |
| 22001                |         |              |                           | (10)   |
|                      |         |              | GUARDAR CAMBIOS           |        |
| ✓ Alergias           | No      |              |                           |        |
| Tipo de sangre       |         |              |                           | <      |
|                      |         | e            |                           |        |
|                      |         |              |                           |        |

#### Crea tu perfil: Ingresa los siguientes datos.

#### Los datos marcados con \* son campos obligatorios.

- 1. Configura una foto de perfil (opcional)
- 2. Nombres\*
- 3. Apellidos\*
- 4. País\*

4.

5. Ciudad\*

- 6. Fecha de nacimiento\*
- 7. Código postal
- 8. Indícanos si tienes alguna alergia
- 9. Selecciona tu tipo de sangre
- En anotaciones puedes agregar algún dato médico que sea importante que los doctores de Consúltame sepan en caso de una emergencia.

Guarda los cambios y iListo! Tu perfil ha sido creado.

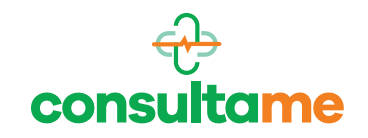

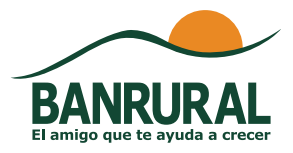

## ¿Cómo añadir a un doctor?

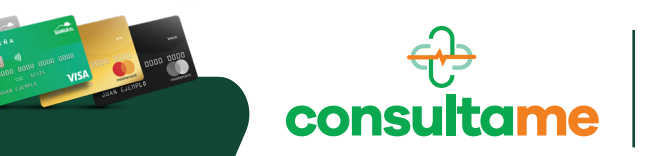

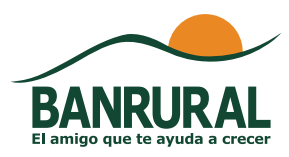

www.tarjetasbanrural.com

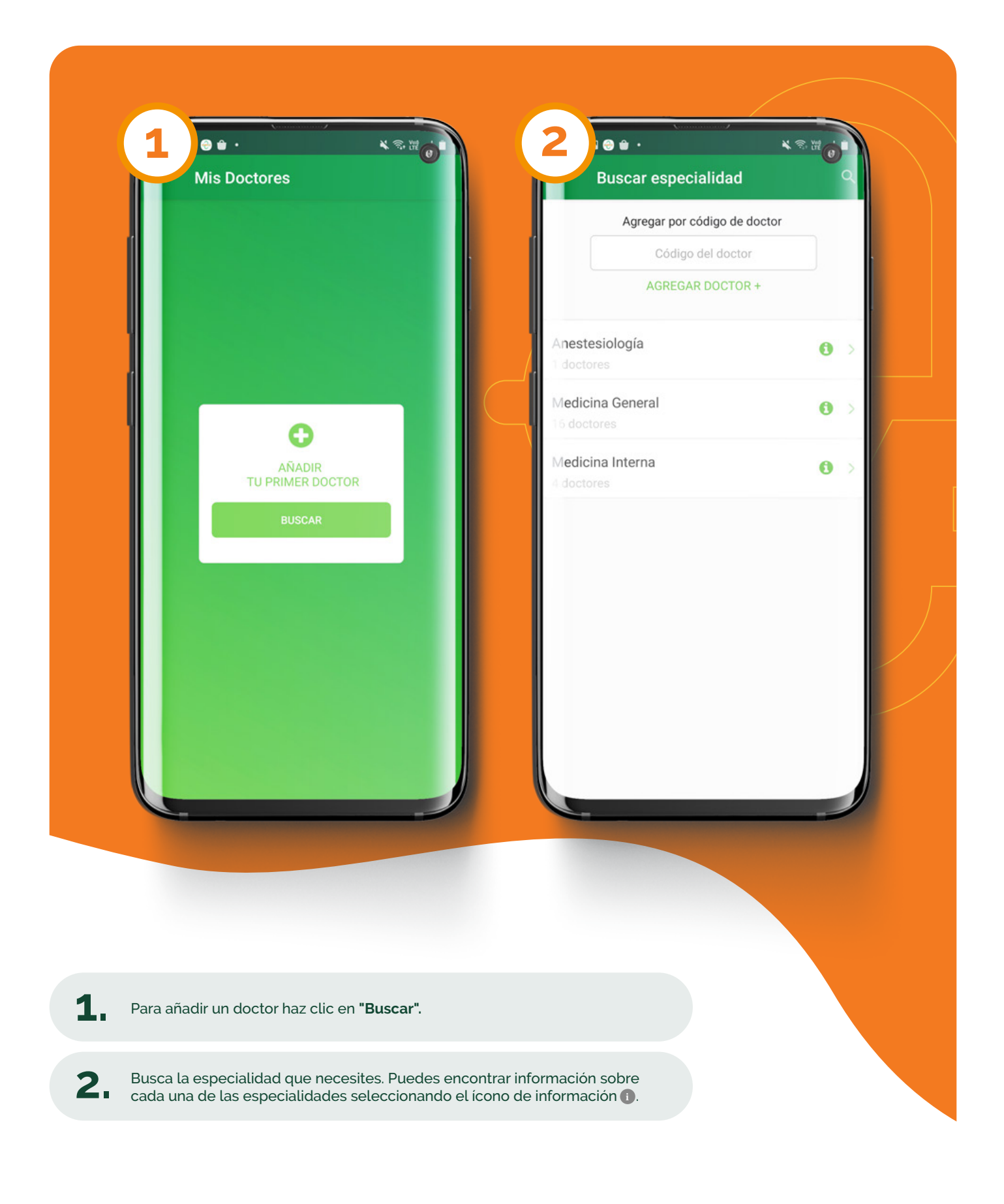

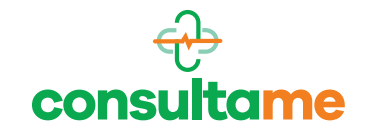

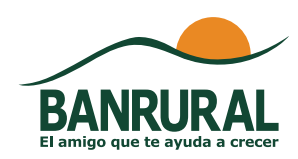

| 3 | ر المعنى المعنى المعنى المعنى المعنى المعنى المعنى المعنى المعنى المعنى المعنى المعنى المعنى المعنى المعنى الم<br>المعنى المعنى المعنى المعنى المعنى المعنى المعنى المعنى المعنى المعنى المعنى المعنى المعنى المعنى المعنى المعنى |   |
|---|----------------------------------------------------------------------------------------------------|---|
|   | Medicina General                                                                                                    | C |
| 8 | Ana Maritza Quintana                                                                                                    |   |
| 2 | Emerson Ottoniel Orozco Gomez                                                                                                    |   |
| 8 | Eunice Aquino                                                                                                    |   |
| 8 | Fidelia Gordillo                                                                                                    |   |
| 8 | Luis Eduardo Ocheita                                                                                                    |   |
|   | Marco Vinicio Donis                                                                                                    |   |
| 8 | Maria Susette Hernandez Lopez                                                                                                    |   |
|   | Marina Magzul                                                                                                    |   |
|   | Pablo Eduardo Lopez Cifuentes                                                                                                    |   |
|   | Tomas Loret                                                                                                    |   |
|   |                                                                                                    |   |
|   |                                                                                                    |   |
|   |                                                                                                    |   |

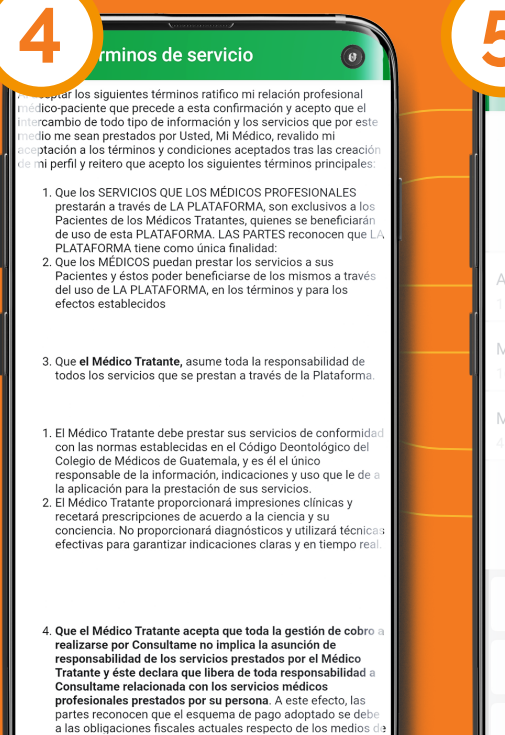

۰ 🛍 د Buscar especialidad Agregar por código de doctor Código del doctor AGREGAR DOCTOR + Anestesiología ิด Medicina General 0 Medicina Interna 0 2 1 3 X 5 4 6 Sig. 7 8 9 .-0

Elige a un doctor: Al ingresar a la especialidad que necesitas, encontrarás el listado de doctores afiliados. Selecciona el doctor con quién deseas hacer tu consulta haciendo clic en el ícono O. iPuedes agregar a todos los doctores que desees!

Lee y acepta los Términos y Condiciones del servicio. Ahora podrás encontrar a este doctor en **"Mis doctores"** y podrás hacer consultas fácilmente.

5. Si conoces el código del doctor que buscas puedes agregarlo directamente.

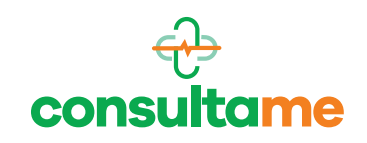

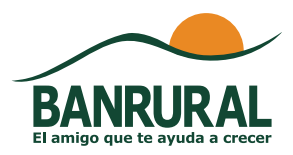

### ¿Cómo realizar una consulta médica?

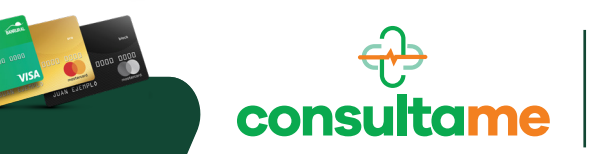

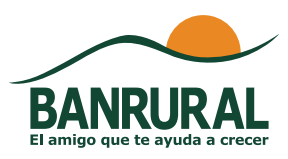

www.tarjetasbanrural.com

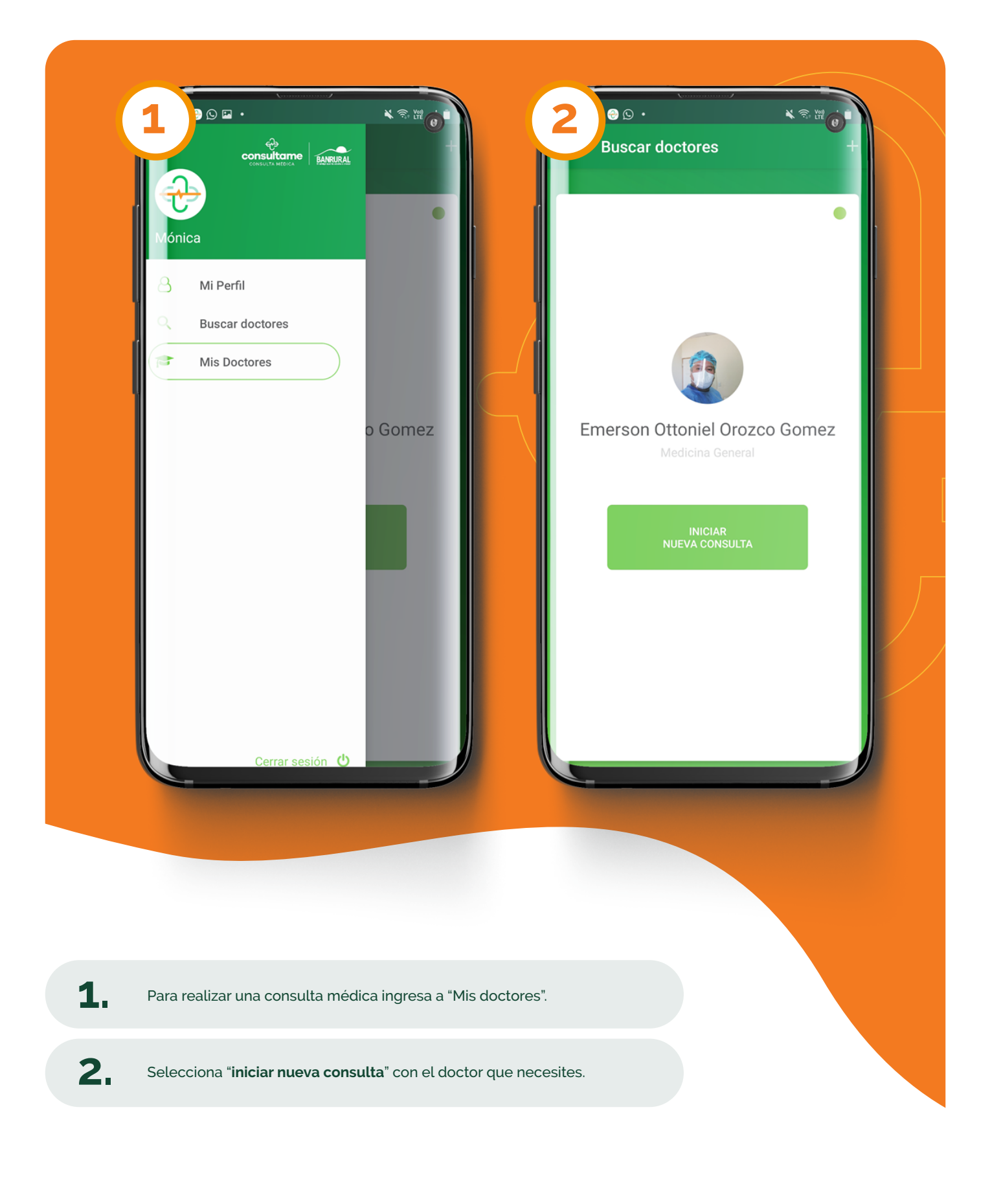

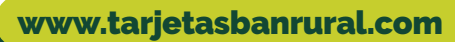

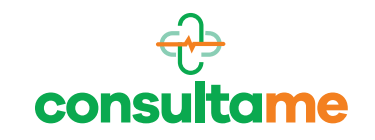

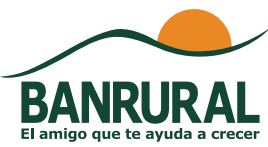

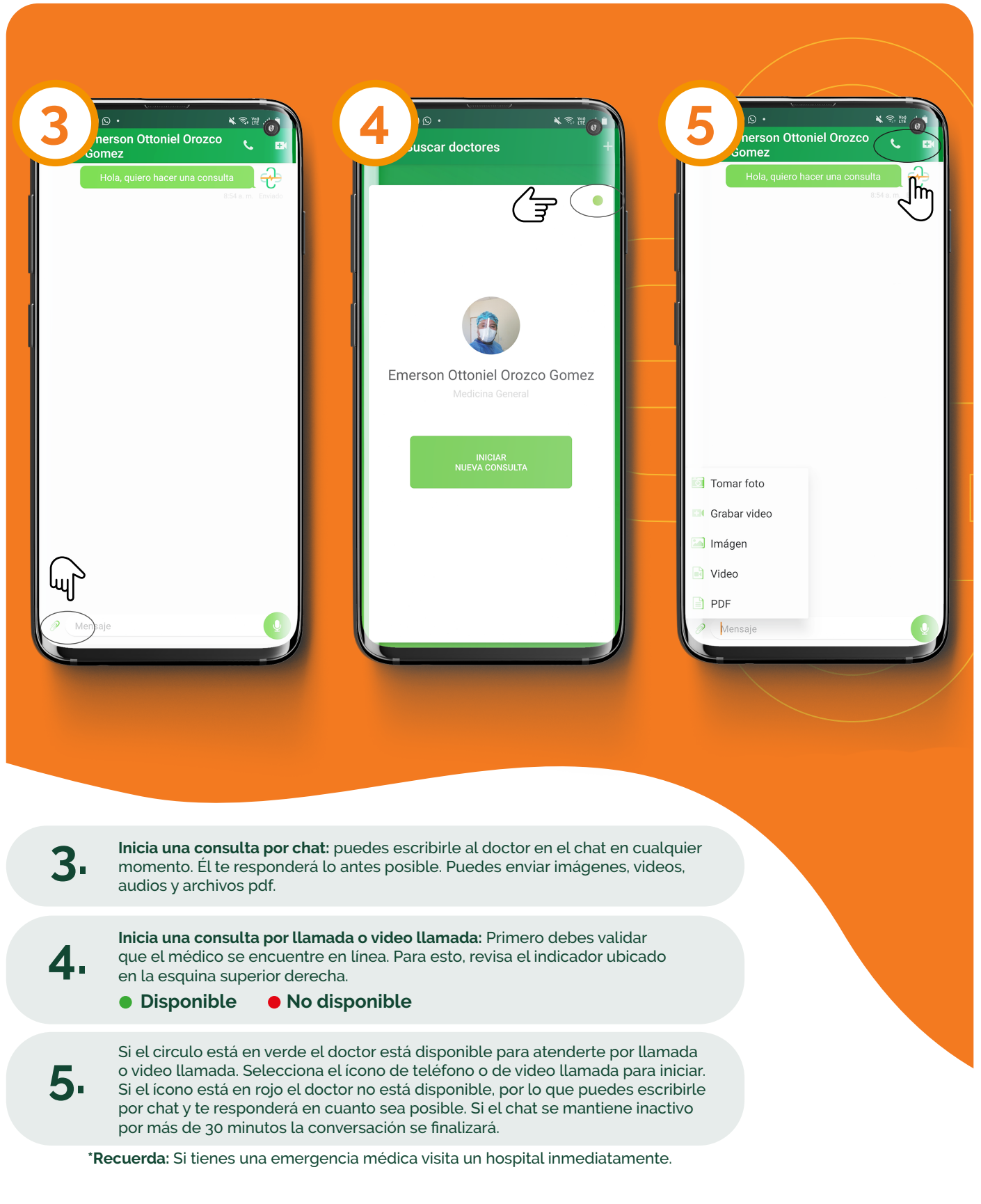

### Ahora tienes, un médico siempre contigo.

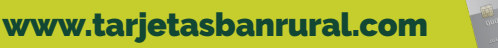

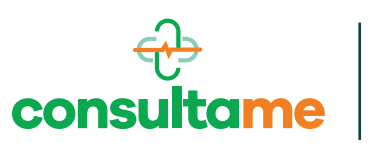

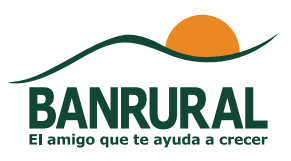

### Además, disfruta de estos beneficios:

 Posibilidad de una segunda consulta de seguimiento con el mismo doctor.

b. Recibirás de forma electrónica la receta médica para facilitar la compra de medicamentos.

c. Podrás realizarte una prueba de laboratorio gratis al año.\*

Si tienes alguna duda sobre el uso de la plataforma puedes comunicarte al: **2294-0711**.

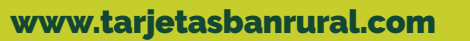

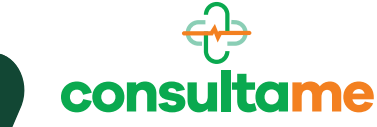

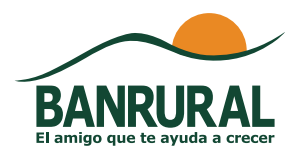